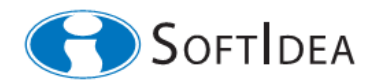

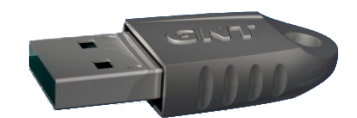

# SILOGON

# Príručka užívateľa

(AN232311)

*Marec 2012* 

# Obsah

| 1 Charakteristika                                                          | 3                |
|----------------------------------------------------------------------------|------------------|
| 2 Princíp                                                                  | 3                |
| 3 Prihlásenie k pracovnej stanici                                          | 3                |
| 4 Zmena uložených autentizačných údajov                                    | 3                |
| 5 Zmena hesla                                                              | 4                |
| 6 Dokumentácia                                                             | 4                |
| 4 Zmena uložených autentizačných údajov<br>5 Zmena hesla<br>6 Dokumentácia | 3<br>3<br>4<br>4 |

## 1 Charakteristika

- Produkt SILOGON<sup>[1]</sup> od spoločnosti SoftIdea realizuje systém viacfaktorovej autentizácie užívateľov pre počítače s operačným systémom Windows Vista, Windows 7 a Windows 8.
- Užívateľ potvrdzuje svoju identitu súčasným splnením dvoch podmienok:
  - užívateľ vlastní príslušné hardvérové autentizačné zariadenie GNT USB Token<sup>[2]</sup> a zároveň
  - užívateľ pozná informáciu známu len jemu (heslo užívateľ a Tokenu UPW).
- *SILOGON* spĺňa požiadavky pre prácu s utajovanými skutočnosťami stupňov utajenia Prísne tajné, Tajné a Dôverné definované v § 5 ods. (3) písm. (a) vyhlášky 339/2004 Z.z..

#### 2 Princíp

Princíp autentizácie v systéme SILOGON je znázornený na nasledujúcom obrázku.

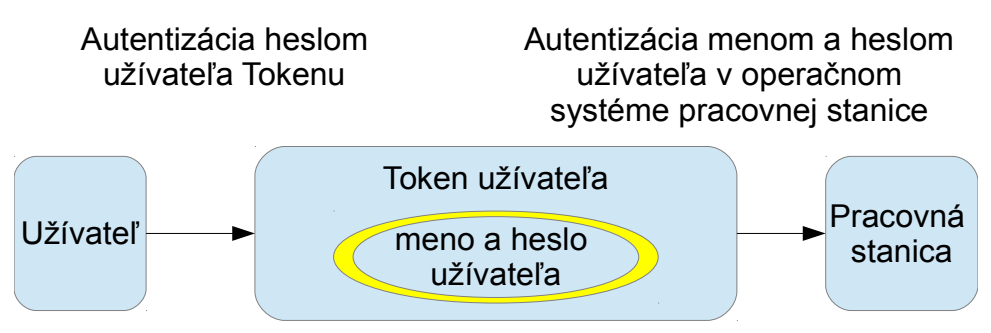

Po vložení *Tokenu* do pracovnej stanice sa autentizujete *heslom Tokenu*. Následne systém *SILOGON* prečíta v Tokene uložené vaše autentizačné údaje (meno a heslo vášho konta v operačnom systéme pracovnej stanice) a autentizuje sa s nimi operačnému systému.

#### 3 Prihlásenie k pracovnej stanici

Pre prihlásenie k pracovnej stanici vybavenej systémom SILOGON postupujte nasledovne:

- vložte váš Token do USB portu pracovnej stanice,
- zvoľte tlačidlo s ikonou Tokenu, a vložte heslo k vášmu Tokenu.

## 4 Zmena uložených autentizačných údajov

Ak v operačnom systéme pracovnej stanice so systémom *SILOGON* zmeníte svoje autentizačné údaje (meno a/alebo heslo vášho konta), musíte tieto údaje zmeniť i v chránenej pamäti svojho *Tokenu*. Operáciu vykonajte pomocou programu *silogon\_user.exe* nasledujúcim spôsobom:

- aktivujte voľbu Zmeniť užívateľa,
- podľa inštrukcií vložte novú hodnotu mena a hesla.

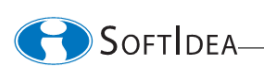

#### 5 Zmena hesla

Heslo k vášmu *Tokenu* môžete zmeniť pomocou programu *silogon\_user.exe* aktivovaním voľby *Zmeniť UPW*.

#### 6 Dokumentácia

- [1] SILOGON Katalógový list (AN232310), SoftIdea, s.r.o., Marec 2012, http://www.softidea.sk/an232310\_sk.pdf
- [2] GNT USB Token dátový list, SoftIdea, s.r.o., Máj 2011, http://www.softidea.sk/gnt\_datasheet\_sk.pdf

```
SoftIdea s.r.o.
Sliačska 10, 831 02 Bratislava
tel.: +421 2 444 60 444
fax.: +421 2 446 40 441
http://www.softidea.sk
info@softidea.sk
```

Tento dokument je intelektuálnym vlastníctvom spoločnosti SoftIdea s.r.o. Všetky práva vyhradené. SOFTIDEA